## CONTENTS

## **1. Modem Point-to-Point Protocol Connections**

- 1.1 PPP Connections
- 1.2 XP Modem Connection
- 1.3 VISTA Modem Connection

### 2. Computer PPP Setup

- 2.1 Windows XP Modem Set-up
- 2.2 Windows VISTA Modem Set-up
- 2.3 Find the Controller's IP Address

### 3. Modem Install-Test

- 3.1 On-Site
- 3.2 Verifying a Connect

<hold> Needs an Aquatrac Aegis modem phone#, Section 3.2 </hold>

Sidebars: Are used to add explanation.

Sidebars are at the bottom of the page detailing the function.

Aegis\_Modem is included as Appendix 'R' in the Aegis\_user manual when the controller includes the 'RM', Remote Modem option.

Aegis\_Browser is included as Appendix 'C' in the Aegis\_user manual when the controller includes the 'LB', LAN Browser option.

Aegis\_Modem , Aegis\_Browser & Aegis\_user are available as .pdf downloads from www.Aquatrac.com.

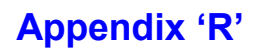

## **1.0 Modem Point-to-Point Protocol Connections**

#### **1.1 PPP Connections**

A PPP connection is the same type of connection you'd use to modem connect to an ISP (Internet Service Provider).

Although a PPP connection takes a one-time set-up, it's worth it. You'll be able to browse the controller in the same way as an on-site user connected to the site LAN.

You can browse with either IE7 (MS Internet Explorer) or Mozilla's Firefox. Either browser gives you full command and control of the Aegis controller.

If you wish to download the controller data logs and generate reports, you'll connect using Aquatrac's Trackster software.

You can have MS Windows firewall ON during a PPP connection.

You can be connected to a business or residential network and connected to the Internet using a DSL connection while you use a PPP connection to an Aegis controller.

#### **1.2 XP Modem Connection**

You'll need to know both the phone number of the Aegis controller's modem and it's IP address. Refer to 2.3 Find the Controller's IP Address at the end of this appendix.

NOTE: Set-up your PC first. Refer to 2.1 Windows XP Modem Set-up.

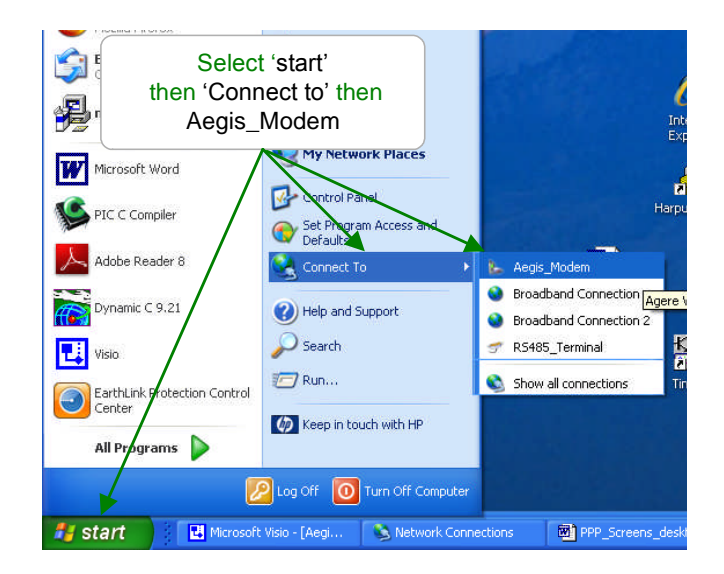

### Appendix 'R'

#### **1.2 XP Modem Connection** continued

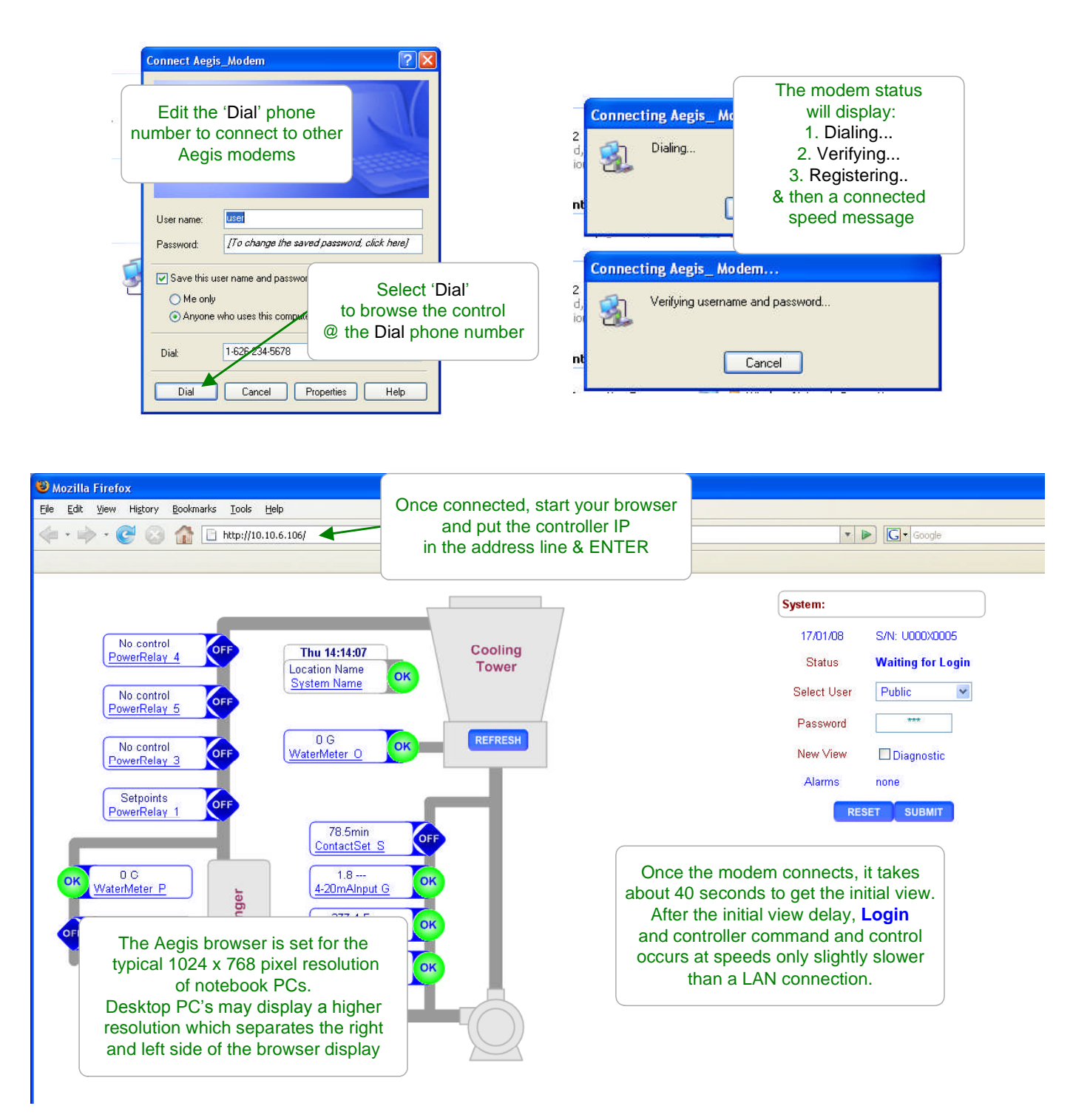

### **1.2 XP Modem Connection** continued

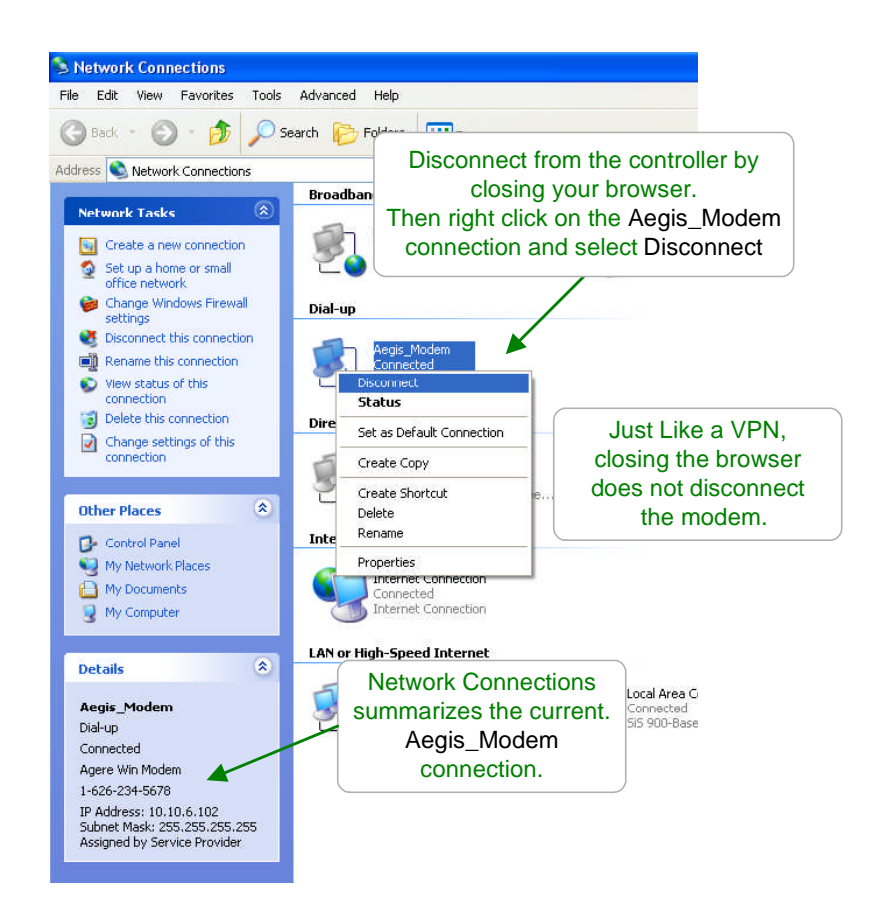

Default Passwords:
The factory default passwords are:
Operator1 = 1 Operator2 = 2 Operator3 = 3 Operator4 = 4.
Configure5 = 5 Configure6 = 6 Configure7 = 7 Administrator = AAAA
There are 3 password levels, Operator, Configure and Administrator.

5 incorrect passwords, block logon until 7:00AM or until a power OFF/ON.

### Appendix 'R'

### **1.3 Vista Modem Connection**

You'll need to know both the phone number of the Aegis controller's modem and it's IP address. Refer to 2.3 Find the Controller's IP Address at the end of this appendix.

**NOTE:** Set-up your PC first. Refer to 2.2 Windows VISTA Modem Set-up.

| Select a network to connect to                                                                                                    |    |
|----------------------------------------------------------------------------------------------------|----|
| Internet<br>Internet Explorer       ed         Image: Email<br>Microsoft Office Outlook       ed         Documents<br>Music       Documents         Victures<br>Music       Music         Select To       Search |    |
| Backup and Jestove Center Recent Items                                                                                                    |    |
| Mozilla Firfox Computer OR select Connect                                                                                                    |    |
| WORD Network Connect Canc                                                                                                    | el |
| Hyper erminal Private Edition Connect To                                                                                                    |    |
| Control See the available wireless networks, dial-up, and VPN connections that you can connect to.                                                                                                    |    |
| Default Programs                                                                                                    |    |
| Help and Support                                                                                                    |    |
| Star Search P O A Star Search                                                                                                    |    |

| Connecting t |                                                                                                    | Connecting to Aegis_Modem                                                                                                    |     |
|--------------|----------------------------------------------------------------------------------------------------|----------------------------------------------------------------------------------------------------|-----|
|              | User name: Ise:<br>Password: [To change the saved password, click here]<br>Domain:<br>Save this user name and password for the following users: | Dialing 123-4567                                                                                                    |     |
| Select Dial  | Me ony      Aryone who uses this computer      Dial: 1234567      Dial Cancel Properties Help                                                   | Status will display<br>1. Dialing<br>2. Verifying<br>3. Registering<br>As a PPP connection is<br>established between your PC<br>and the controller | cel |

### **1.3 Vista Modem Connection continued**

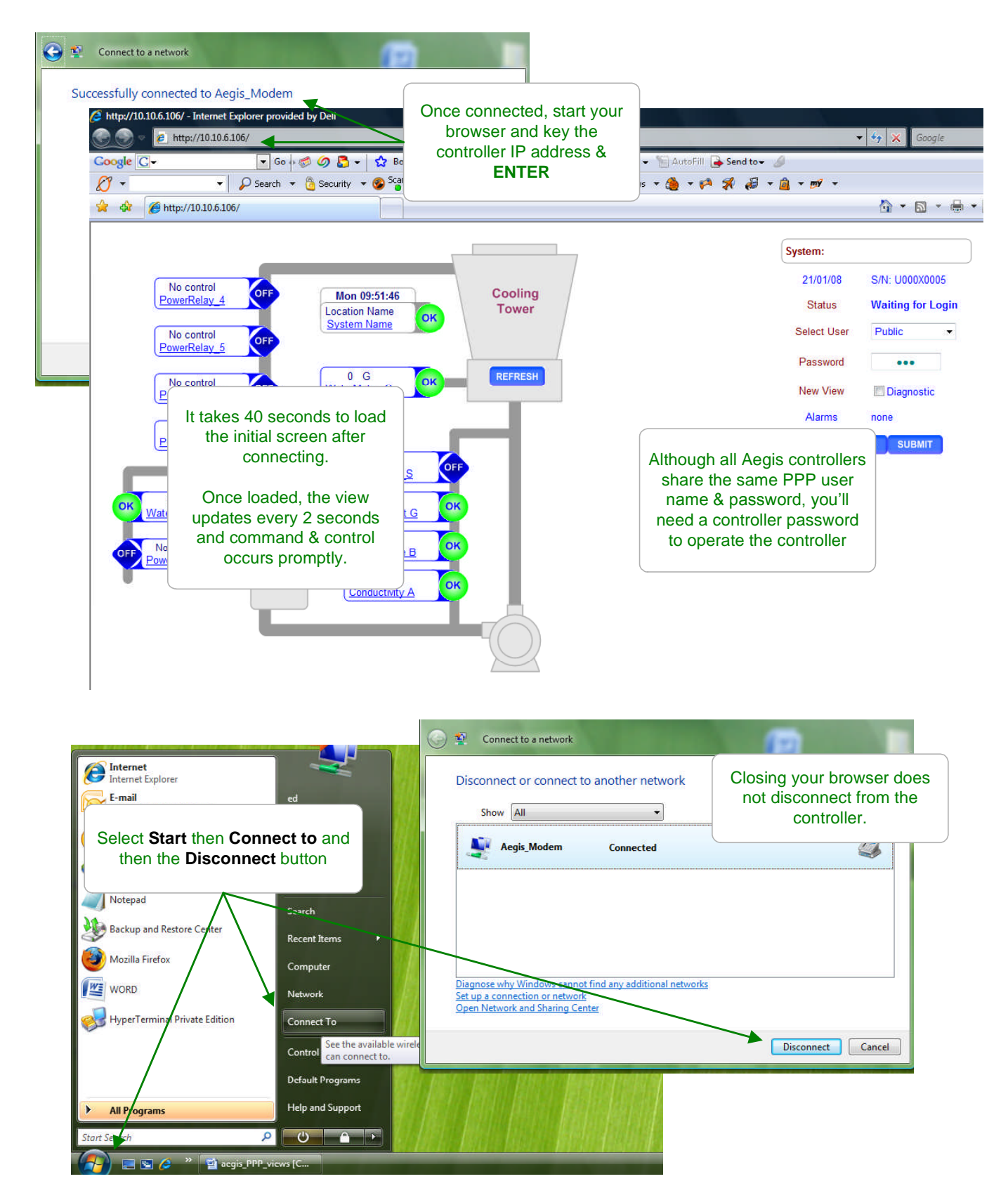

# 2.0 Computer PPP Setup

### 2.1 Windows XP Modem Set-up

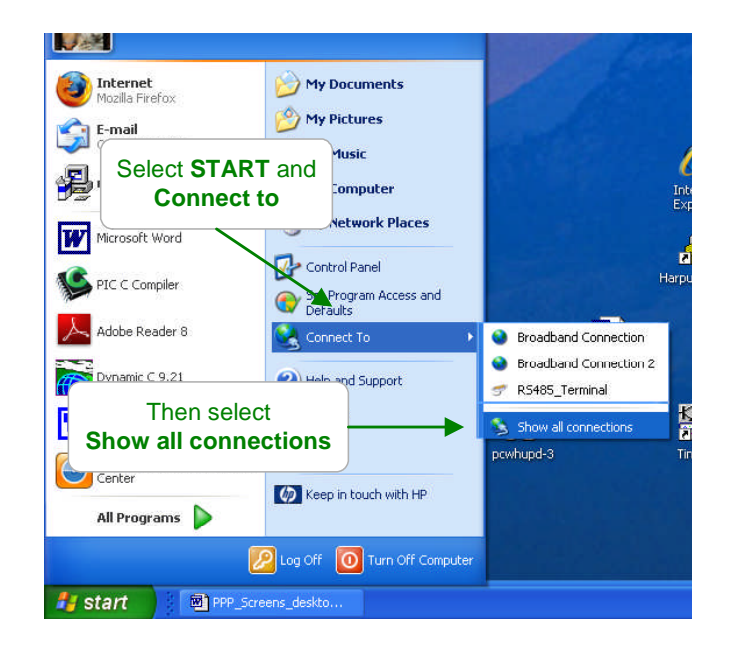

| Network Connections                                                                                                    |                                                                                                    |                                                                                            |                               |
|----------------------------------------------------------------------------------------------------|----------------------------------------------------------------------------------------------------|--------------------------------------------------------------------------------------------|-------------------------------|
| File Edit View Favorites Tools                                                                                                    | Advanced Help                                                                                          |                                                                                            |                               |
| 🕲 Back 🕤 🕥 - 🍺 🔎                                                                                                    | Search 😥 Folders 🛄 🔹                                                                                   |                                                                                            |                               |
| ddress 🔇 Network Connections                                                                                                    |                                                                                                    | Select                                                                                     |                               |
|                                                                                                    | Broadband                                                                                              | Gelect                                                                                     |                               |
| Network Tasks 🛛 🛞                                                                                                    |                                                                                                    | Create a new connection                                                                    |                               |
| <ul> <li><u>Create a new connection</u></li> <li>Set up a home or cmail<br/>office networ<mark>Start the New Corn</mark></li> </ul> | Broadband Connection<br>Disconnected<br>WAN Miniport (PPPOE)<br>nection Wizard, which helps you create | Disconnected<br>WAN Mininort (PPPOE)<br>a connection to the Internet, to another computer, | or to your workplace network. |
| 🝘 Change Windows Firewall                                                                                                    | Direct                                                                                                 |                                                                                            |                               |
| See Also (*)<br>Vetwork Troubleshooter                                                                                              | R5485_Terminal<br>Disconnected<br>Communications cable b                                               | setwee                                                                                     |                               |
|                                                                                                    | Internet Gateway                                                                                       |                                                                                            |                               |
| Other Diseas                                                                                                    |                                                                                                    |                                                                                            |                               |

## Appendix 'R'

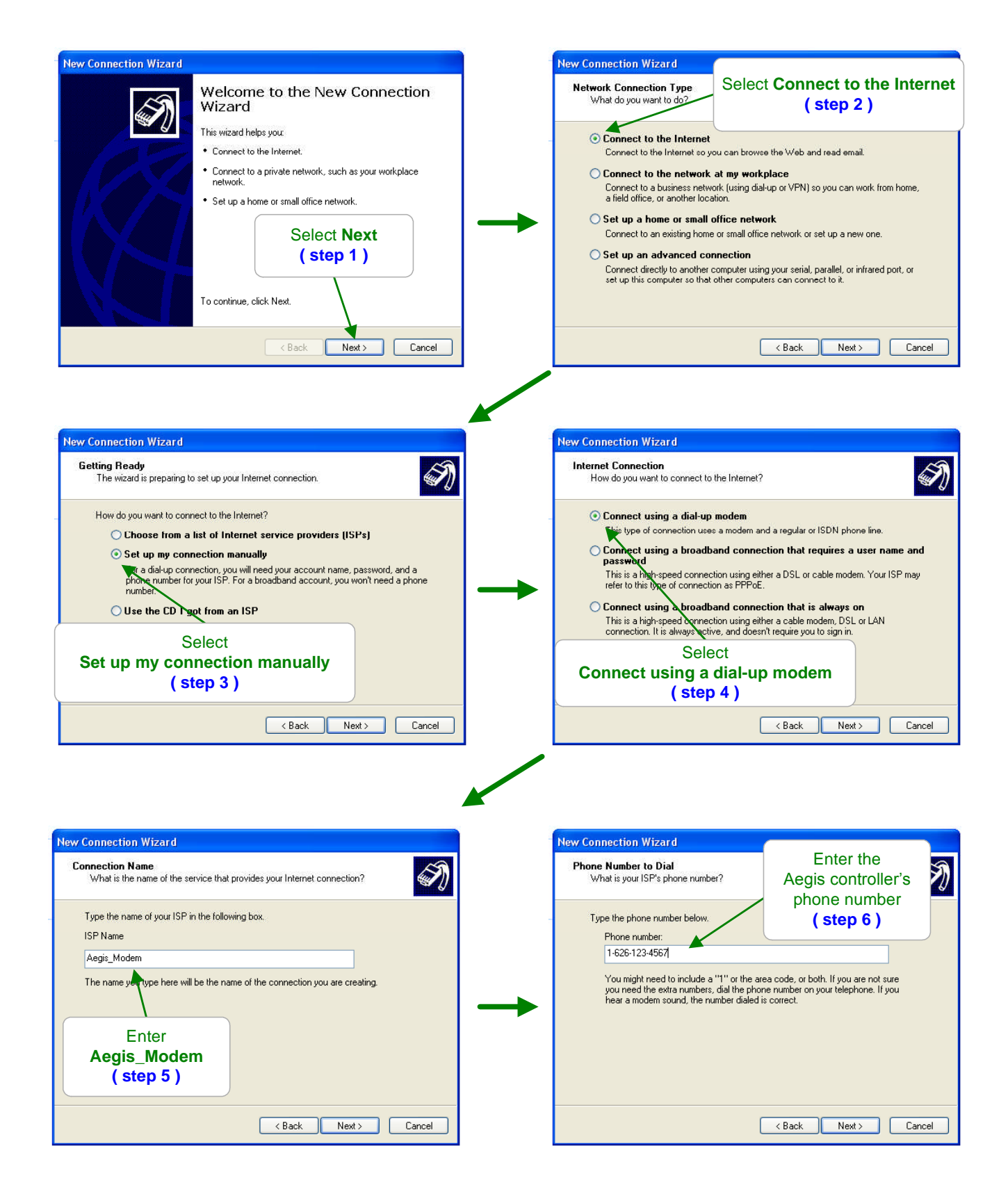

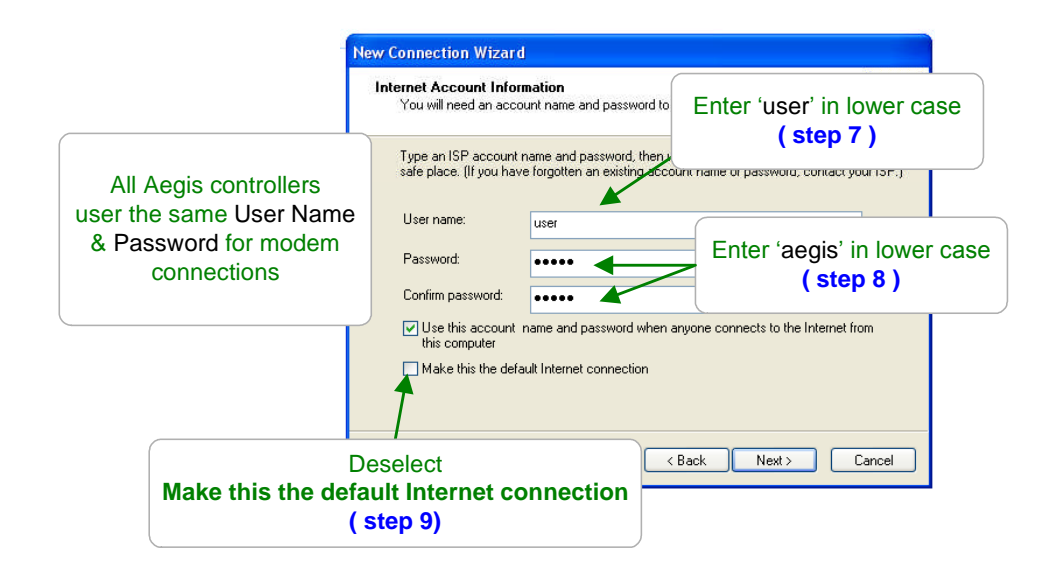

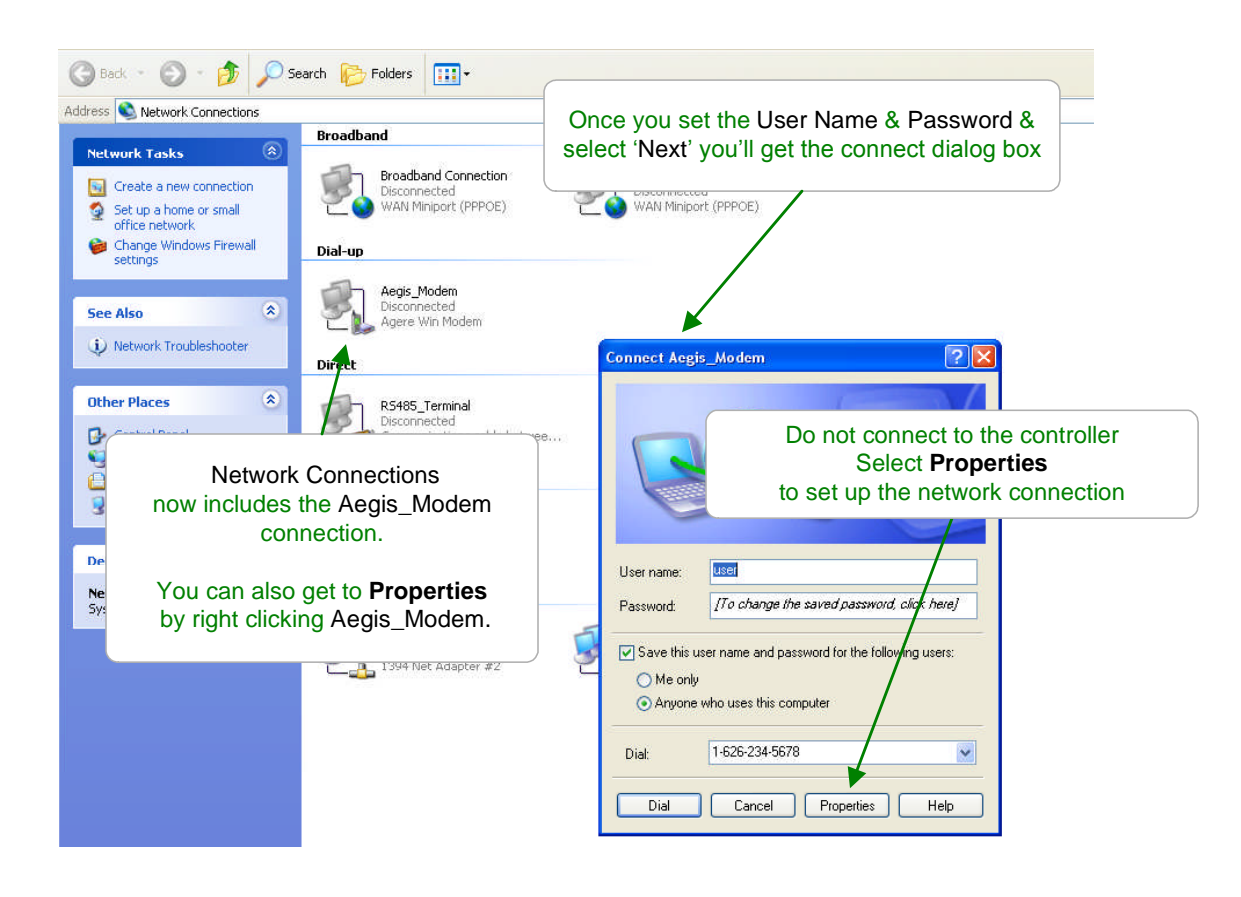

### Appendix 'R'

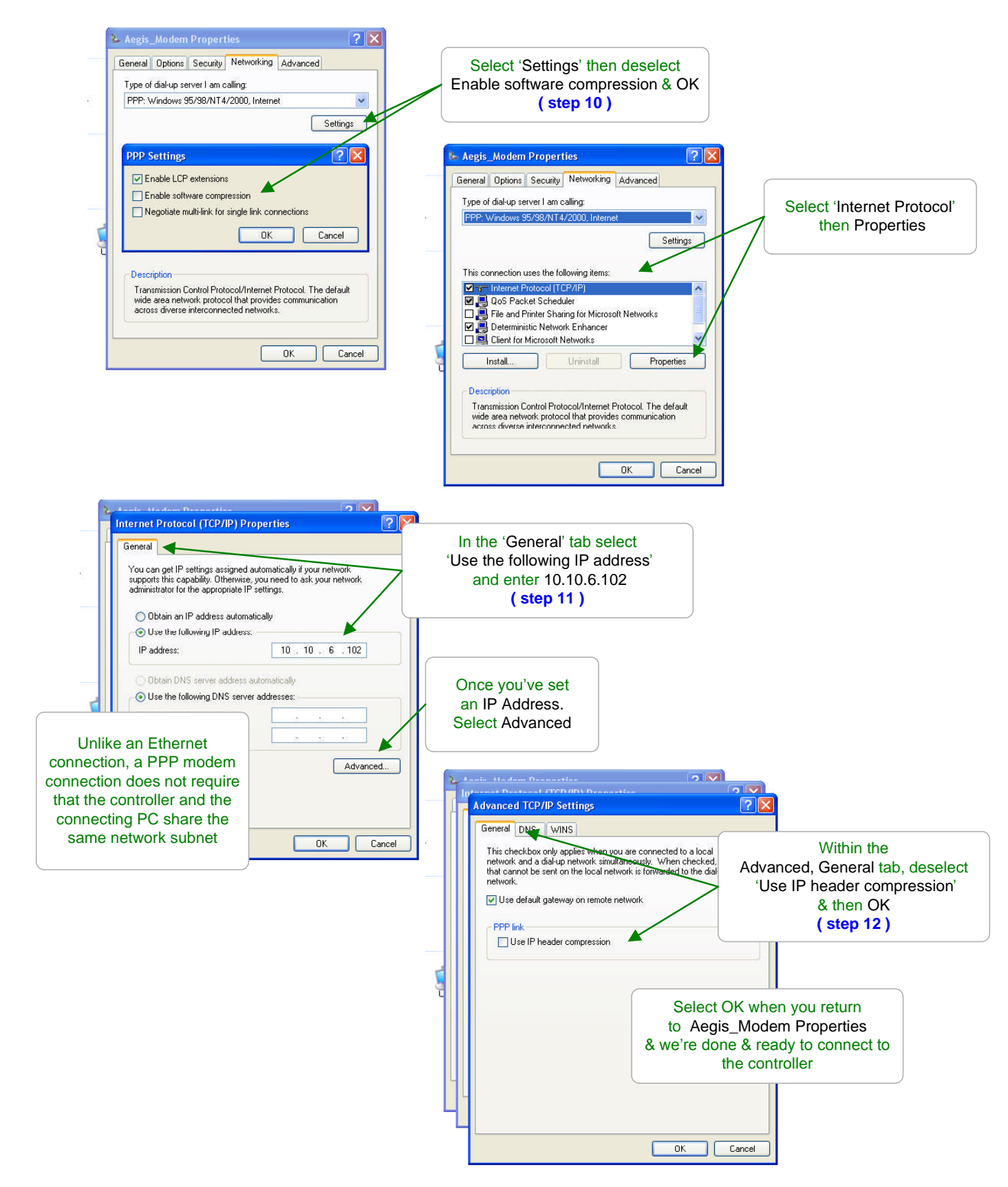

## Appendix 'R'

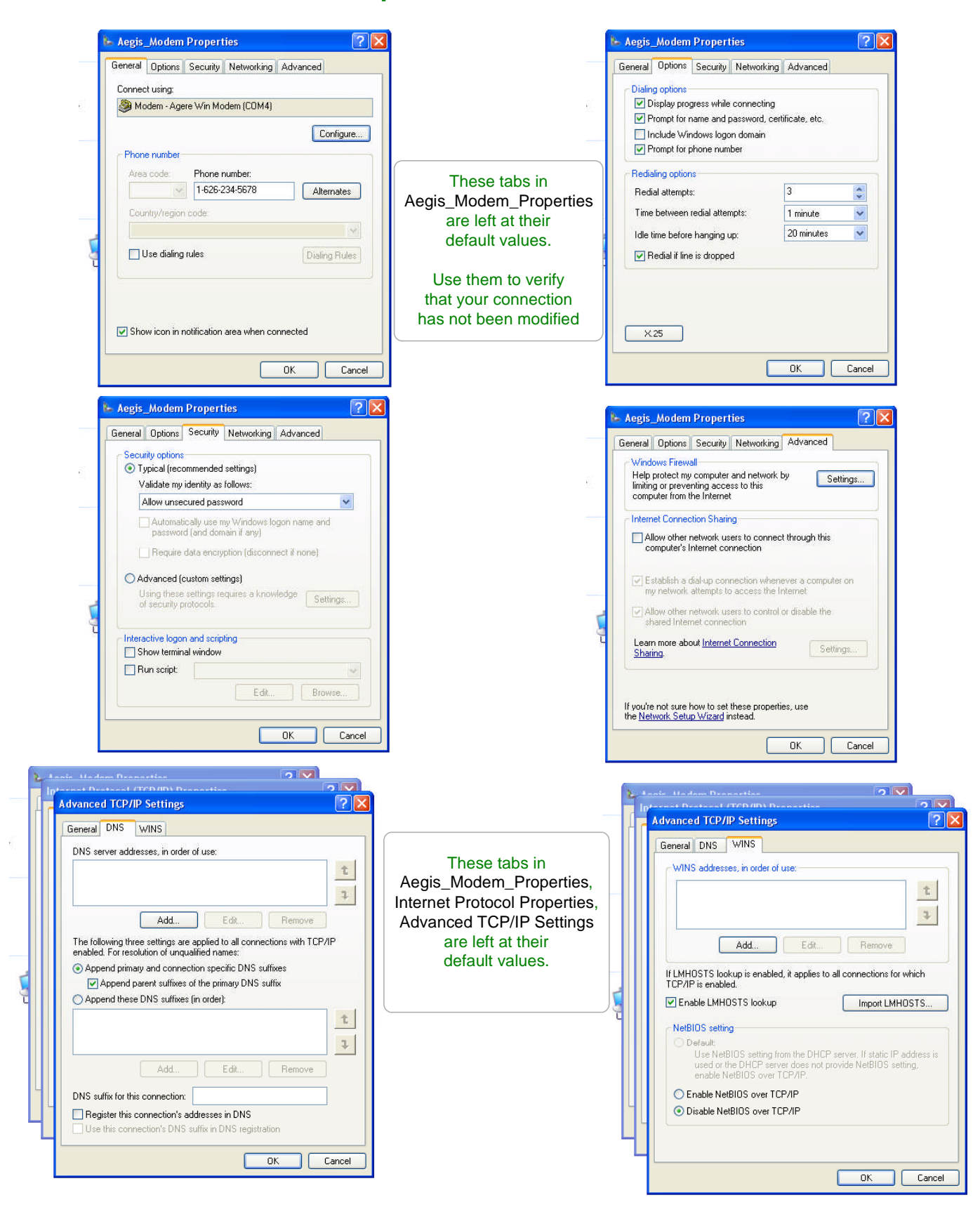

### 2.2 Windows VISTA Modem Set-up

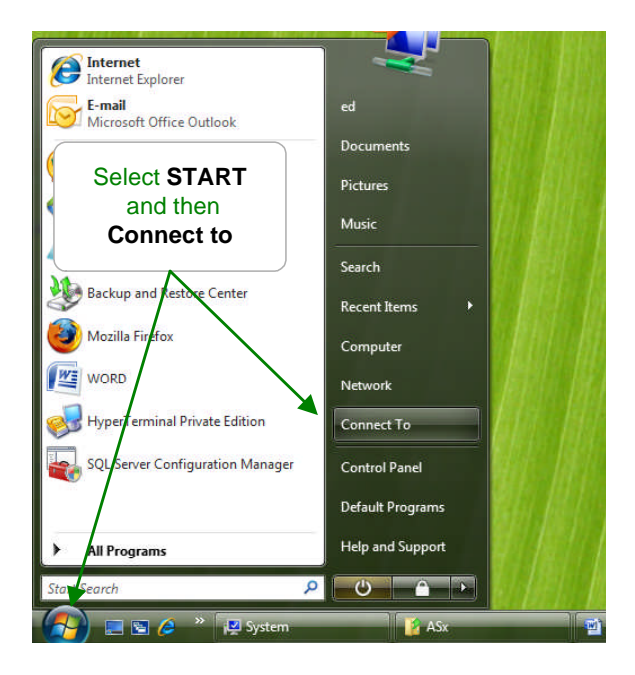

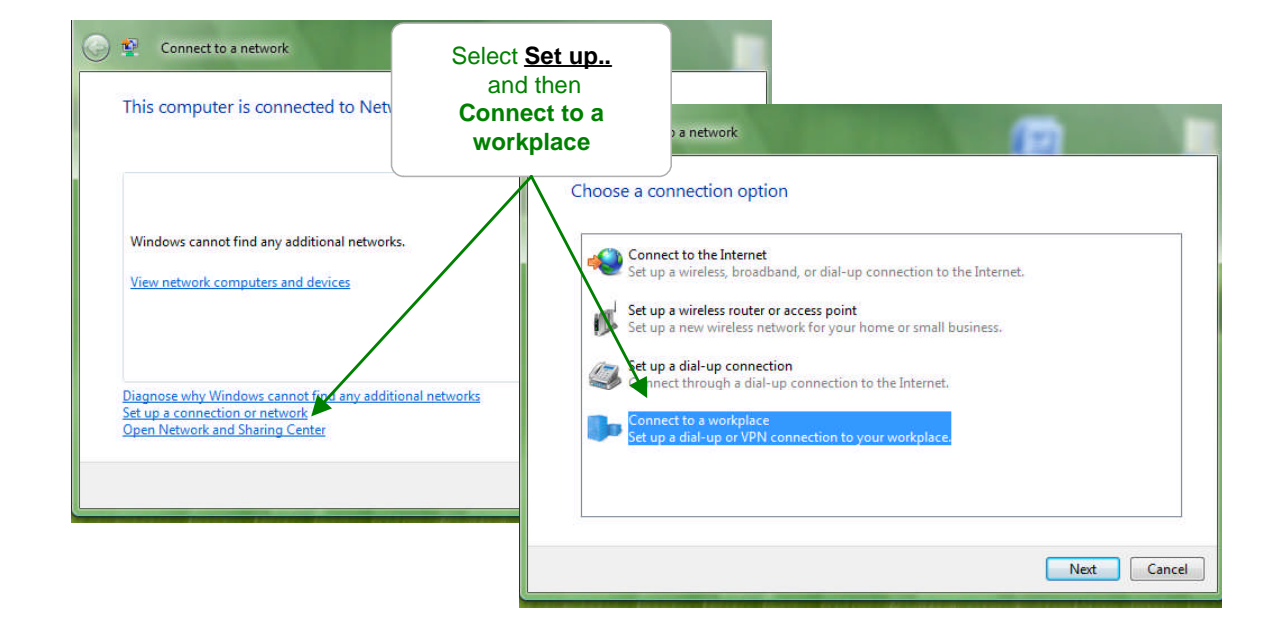

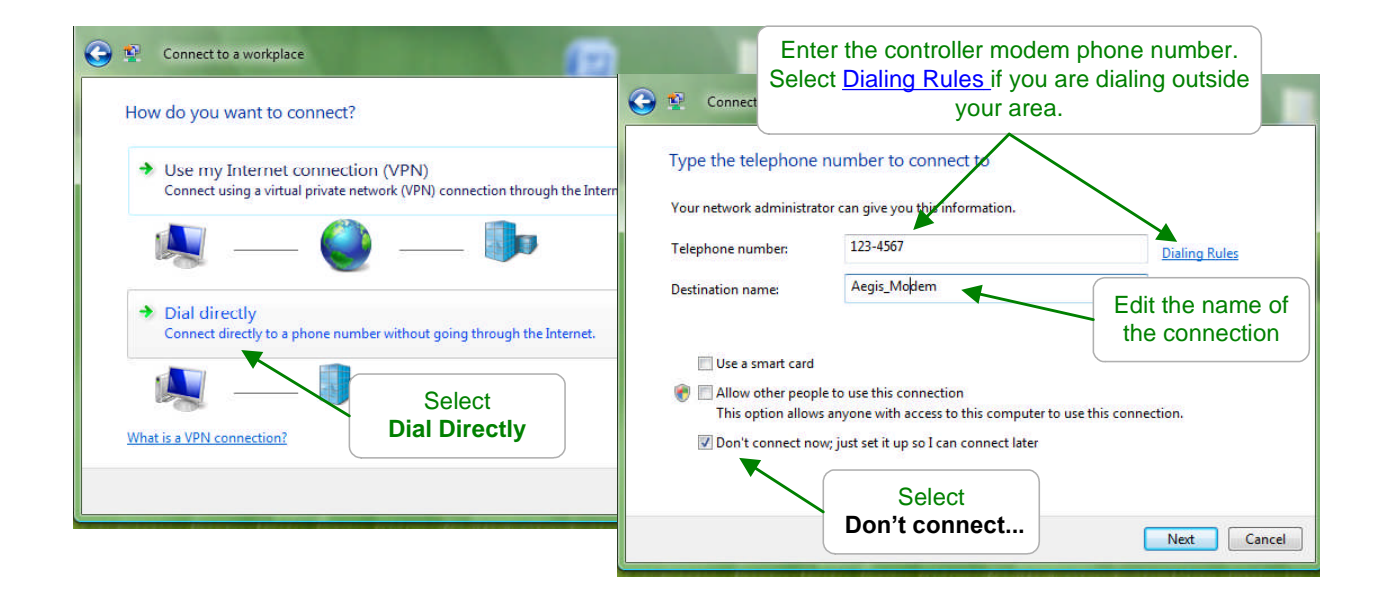

| Type your user name<br>User name:<br>Password:                                                                                     | e and password<br>user<br>aegis<br>I Show characters |       | All Aegis controllers share the same User Name & Password for PPP modem connections |               |
|----------------------------------------------------------------------------------------------------|------------------------------------------------------|-------|-------------------------------------------------------------------------------------|---------------|
| Domain (optional):<br>Set User name =<br>Set Password = a<br>both in lower ca<br>Select both Shu<br>& Remember<br>& then select Cr | e user<br>aegis,<br>ase.<br>ow<br>r<br>eate.         | The c | Connect to a workplace onnection is ready to use                                    | Select Close. |

# Appendix 'R'

| Show All                                               | 🔵 🗸 👯 🕨 Control Panel 🕨                                                                                     | Network and Sharing Center                                                                                                    | ✓ 4y Search                                         |                       |
|--------------------------------------------------------|----------------------------------------------------------------------------------------------------|----------------------------------------------------------------------------------------------------|-----------------------------------------------------|-----------------------|
| Agis_Modem Dial-up connection                          | Tasks                                                                                                    | Network and Sharing C                                                                                                    | enter                                               |                       |
|                                                        | Connect to a network<br>Set up a connection or network<br>Manage network connections<br>Diagnose and repair | ED-VISTA<br>(This computer)                                                                                                    | Network                                             | View full ma          |
| iagnose why Windows cannot find any additional network |                                                                                                    | <b>Network</b> (Private network Access                                                                                                    | :)<br>Local and Internet                            | Customiz              |
| pen Network and Sharing Center                         | B                                                                                                    | Connection                                                                                                    | Local Area Connection                               | View status           |
|                                                        | - ///                                                                                                    | For sharing and discovery match the following setting and the following setting and the follo | to work properly, make sure the settings in<br>ngs. | your firewall program |
|                                                        |                                                                                                    | Sharing and Discovery Network discovery                                                                                                    | © On                                                | ×                     |
| and then Connect to                                    |                                                                                                    | File sharing                                                                                                    | • On                                                | ~                     |
| the <b>Aegis Modem</b> connection                      |                                                                                                    | Public folder sharing                                                                                                    | On (read only)                                      |                       |
| exists.                                                | See also                                                                                                    | Printer sharing                                                                                                    | On On                                               | ()                    |
| Select Open Network                                    | Internet Options                                                                                            | Password protected sharing                                                                                                    | © Off                                               | •                     |
|                                                        | 10 10 10 10 10 10 10 10 10 10 10 10 10 1                                                                    |                                                                                                    | 0.01                                                | 0                     |

| me         | Status             | Device Name       | Connectivity | Network Category 0                                                                                                    |
|------------|--------------------|-------------------|--------------|----------------------------------------------------------------------------------------------------|
| ial-up (1) |                    |                   |              |                                                                                                    |
|            | egis_Modem         |                   |              | 🔛 Aegis_Modem Properties 📃 🔤                                                                                                 |
| AN or Hi   | Connee<br>Status   | t                 | wice         | General Options Security Networking Sharing                                                                                  |
|            | Set as De          | efault Connection |              | This connection uses the following items:                                                                                    |
| 1          | Create Conv        |                   |              | Internet Protocol Version 6 (CCP/IPV6)                                                                                       |
|            | Create S<br>Delete | hortcut           | 1            | File and Printer Scharing for Microsoft Networks     GoS Packet Schaduler     Genet for Microsoft Networks                   |
|            | Rename             | P5                | Int          |                                                                                                    |
|            |                    |                   |              | Properties                                                                                                    |
|            | R                  | ight click o      | n            | Description                                                                                                    |
|            | Ae<br>and s        | egis_Mode         | m<br>erties  | Iransmission Control Protocol/Internet Protocol. The default<br>wide area network protocol that provides communication<br>ad |
|            |                    |                   |              | Select IP Version 4 and                                                                                                    |

### Appendix 'R'

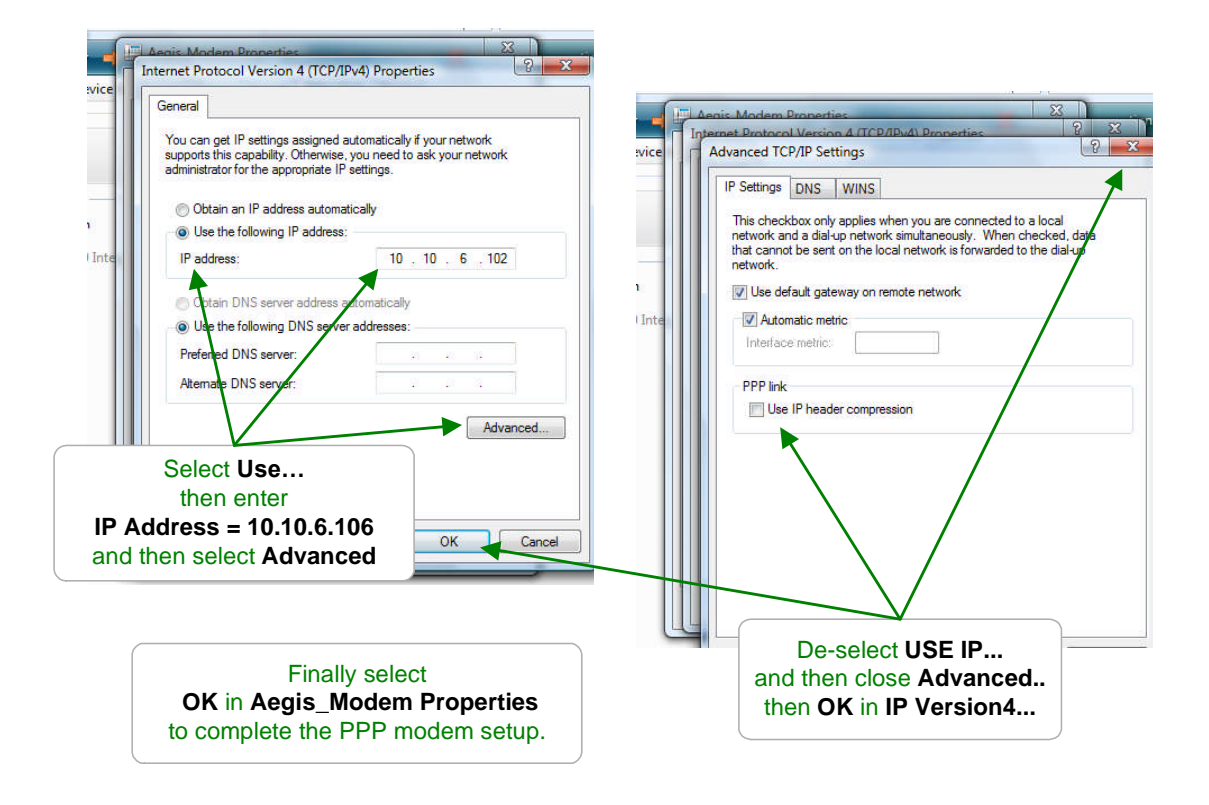

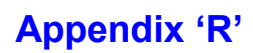

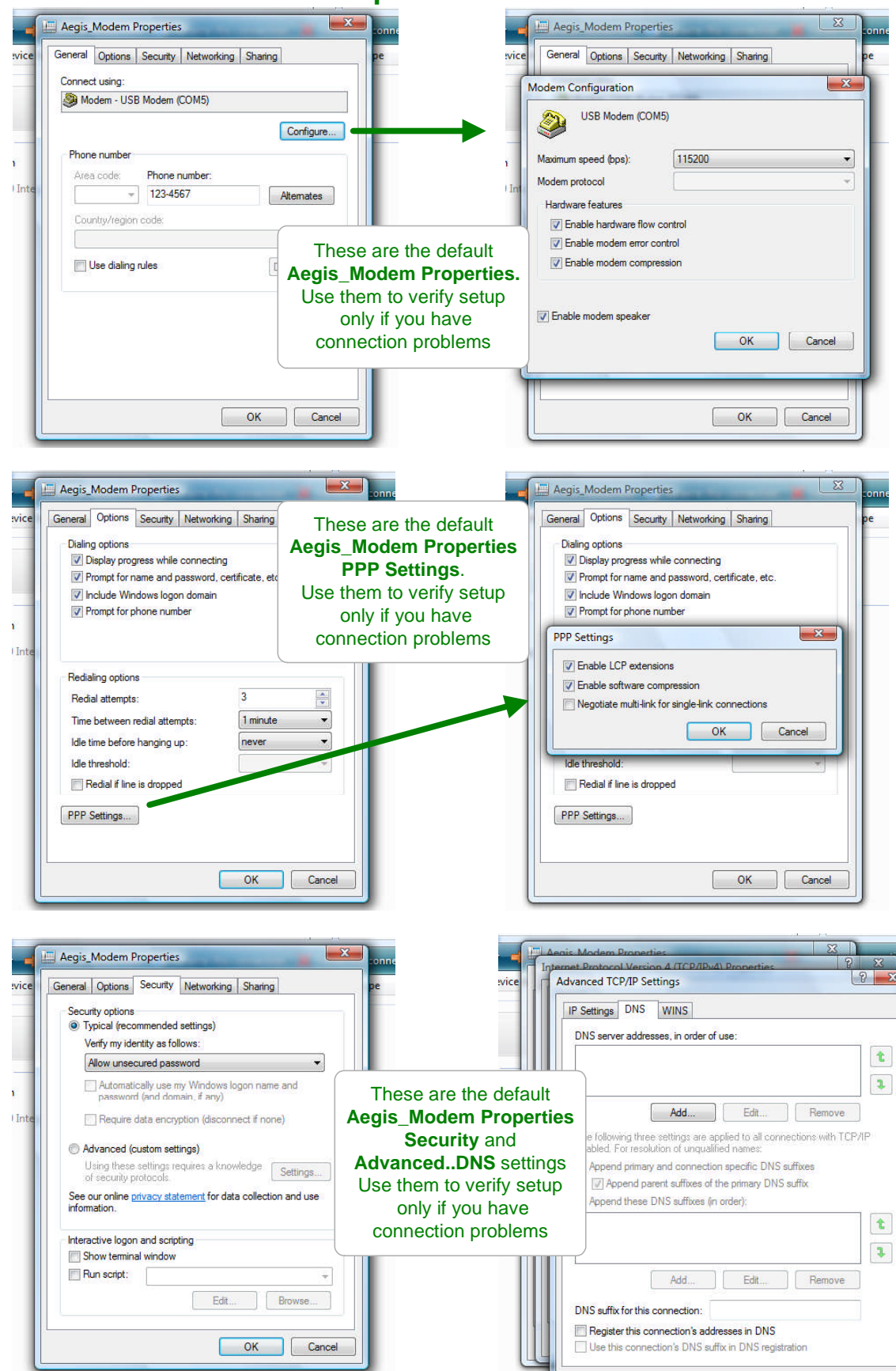

Appendix 'R'

### 2.3 Find the Controller's IP Address

The following is copied from Section 11.7 of the Aegis\_User manual.

If you are not connected to the site LAN, then the controller **IP Address** should be left at the factory default **10.10.6.106**.

To view or adjust the controller Ethernet setting press **ENTER** and **DOWN** to **Communicate** at the power up or day-time display.

#### Key ENTER @ Communicate

Displays the current LAN **IP address**. In this example, it's the factory default. If you are connecting into the site LAN, **IP address** is assigned by the site IT staff. Key **ENTER** to modify.

Netmask is usually this value for most sites. Key ENTER to modify.

This is the default **HTML Port** for browsing. It can be modified only via the browser.

The site IT staff may require the controller **MAC Address** to register-allow the controller on the site network. The **MAC address** is six 2 digit hexadecimal numbers, separated by colons into 3 groups of 4 to fit the LCD screen. In this example, the **MAC address** is **00 90 C2 00 00 00** 

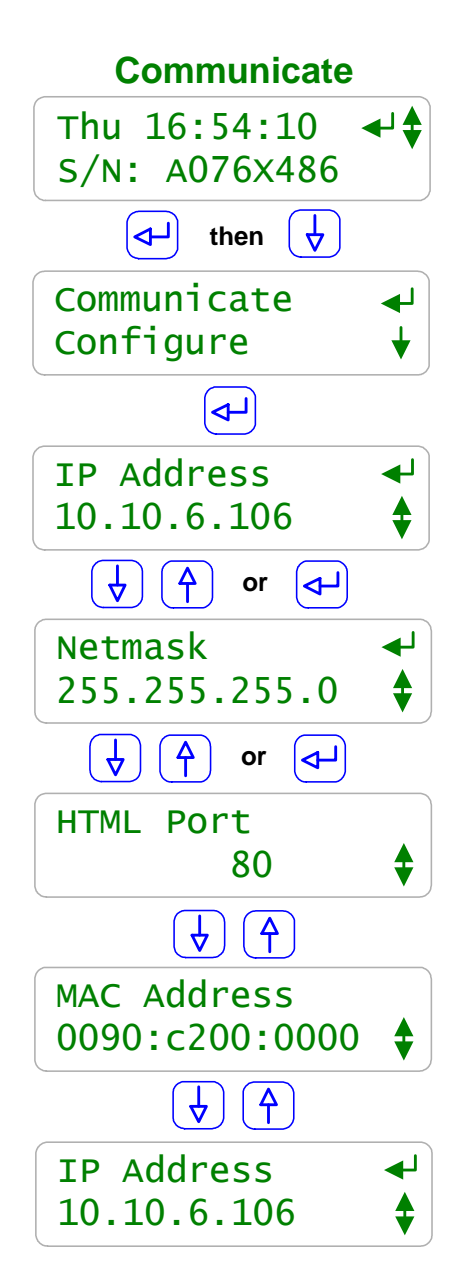

# 3.0 Modem Install-Test

#### 3.1 On-Site

#### 1. Jack into the Controller Modem

Connect the site telephone service to the controller modem jack located at the back of the enclosure on the bottom right. Locking tab towards the back of the enclosure.

Verify that the **RED Modem Power** LED next to the telephone jack is ON, when the controller power is ON.

#### 2. Verify the Modem Phone Number

Phone the controller modem number while you are on site, preferably using your cell phone and not an on-site phone.

You'll hear the ring followed by a modem-FAX connect sound. Hang-up.

This test verifies that the site phone number is correct and that it is configured to accept outside, incoming phone calls.

The **GREEN Carrier Detect** LED beside the modem Power LED will only turn ON when a modem connects to the controller modem.

While you are on-site, note both the controller modem phone number and the controller IP address. If the controller is not connected to the site LAN, it will be @ the default IP of **10.10.6.106**.

#### 3.2 Verifying a Connect

The most common problem with modem connecting to controllers is change in the site telephone system. The controller phone number be disabled, re-assigned or may be set to block incoming calls.

Cell phone the site phone number & verify an answer & the modem-fax sound. (Assumes that the cell phone and the connecting PC have the same area code.)

Modify the connect phone number to the Aquatrac Aegis modem verify @ 951-123-4567. Depending on your dialing rules, you may need to add a 1 before the area code.

If you can connect to the Aquatrac Aegis but not to the site Aegis, the problem is likely on-site. If you can't connect to the Aquatrac Aegis it's likely the problem is in your PC setup.